## Polycopié 2 : De la photographie aérienne à la carte : Comment les hommes et leurs activités sont-ils installés sur le littoral touristique picard ?

A: Esce où tu dois entre le nom de la commune que tu recherche:
B: Castastion du document sur le territorie français.
B: Castastion du document sur le territorie français.
B: Castastion du document sur le territorie français.
B: Castastion du document sur le territorie français.
B: Castastion du document sur le territorie français.
B: Castastion du document sur le territorie français.
B: Castastion du document sur le territorie français.
B: Castastion du document sur le territorie français.
B: Castastion du document sur le territorie français.
B: Castastion du document sur le territorie français.
B: Castastion du document sur le territorie français.
B: Castastion du document sur le territorie français.
B: Castastion du document sur le territorie français.
B: Castastion du document sur le territorie français.
B: Castastion du document sur le territorie français.
B: Castastion du document sur le territorie français.
B: Castastion du document sur le territorie français.
B: Castastion du document sur le territorie français.
B: Castastion du document sur le territorie français.
B: Castastion du document sur le territorie français.
B: Castastion du document sur le territorie français.
B: Castastion du document sur le territorie français.
B: Castastion du document sur le territorie français.
B: Castastion du document sur le territorie français.
B: Castastion du document sur le territorie français.
B: Castastion du document sur le territorie français.
B: Castastion du document sur le territorie français.
B: Castastion du document sur le territorie français.
B: Castastion du document sur le territorie français.
B: Castastion du document sur le territorie français.
B: Castastion du document sur le territorie français.
B: Castastion du document sur le territorie français.
B: Castastion du doc

A l'aide du tutoriel ci-dessous, réponds aux questions suivantes :

## 1. Découverte du Géoportail et localisation de la photographie de paysage de Fort Mahon dans son espace géographique à l'aide des informations du site Géoportail.

Nous allons dans un premier temps découvrir les grandes lignes de l'utilisation du site Géoportail ensemble. Pour cela, sors ta trousse ainsi que le croquis réalisé lors du cours précédent.

- a) Lance ton navigateur internet et rends-toi sur le site Géoportail.
- b) Une fois sur le site, aide-toi du tutoriel pour réaliser les opérations suivantes :
  - Recherche Fort Mahon Plage dans la barre de recherche A.
  - Règle l'échelle à 1/32 000 avec le curseur B.
  - Au niveau de la case E, sélectionne la couche de donnée carte IGN.
  - Dans l'encadré F, utilise le petit onglet appelé opacité situé sous la carte IGN pour passer de la photographie aérienne à la carte IGN.
  - Utilise la petite main, pour te déplacer facilement sur la carte.
  - Centre ta photographie sur la plage de Fort Mahon.
  - A l'aide de Géoportail, écris sur ton croquis, les noms suivants à l'emplacement qui convient : FORT MAHON, QUEND PLAGE, BELLE DUNE
  - Appelle le professeur lorsque tu as terminé.
  - Sur le croquis, nous allons essayer ensemble de trouver où se situe le nord sur la photographie afin de lui donner une orientation. Pour cela, nous allons tracer une petite flèche indiquant le nord sur le croquis.

## 2. Quelles sont les informations que peut-nous donner le site Géoportail concernant les activités humaines ?

a) Complète le tableau ci dessous en effectuant les opérations suivantes:

Pour chacune des couches de données:

- Trouve la couche de donnée nécessaire dans le cadre E
- Règle l'échelle dans le cadre B
- Utilise la légende de la couche de donnée (icône *i* située dans le cadre F)
- Règle l'opacité si nécessaire à l'aide du petit curseur pour pouvoir passer d'une carte à l'autre.
- N'oublie pas que tu peux te déplacer sans problèmes sur la carte avec la petite main

| Couche de données utilisée                     | Information recherchée                                                                   | Dessine ci-<br>dessous<br>l'élément de la<br>légende qui te<br>donne<br>l'information | Réponse: |
|------------------------------------------------|------------------------------------------------------------------------------------------|---------------------------------------------------------------------------------------|----------|
| Carte Littorale                                | Population de Fort Mahon                                                                 |                                                                                       |          |
| Réglage à l'échelle<br>(1/16 000)              | 4 Activités que peuvent pratiquer<br>les touristes                                       |                                                                                       |          |
|                                                | 2 aménagements créés pour faciliter<br>la venue des touristes                            | -                                                                                     |          |
|                                                | Une activité proposée dans les<br>dunes                                                  |                                                                                       |          |
| Carte IGN<br>Réglage à l'échelle<br>(1/16 000) | Type de bois situés autour de Belle<br>Dune                                              |                                                                                       |          |
|                                                | Type de végétation située sur les<br>Dunes au nord-est du parking de<br>Fort Mahon Plage |                                                                                       |          |

- b) A l'aide de la couche *Carte IGN dans le dossier CARTE*. Règle l'échelle à 1/1 024000 et répond aux questions ci-dessous sur ton cahier.
  - Indique le nom des routes qu'un habitant de REIMS doit utiliser pour venir à l'AQUACLUB BELLE DUNE de Fort Mahon.
  - Réalise la même opération pour un touriste anglais débarquant à Calais pour se rendre à BELLE DUNE.

## 3. Passer d'un croquis de paysage à un schéma résumant l'implantation des activités humaines sur la cote picarde.

A l'aide des réponses de la partie 2, du croquis de paysage que tu as réalisé et de site Géoportail, complète le schéma de la page 3 ci-dessous en effectuant les opérations suivantes :

- a) <u>Sur le schéma, place une petite flèche indiquant le nord en haut à droite.</u>
- b) Localisation des espaces naturels

- Dans le Géoportail ; supprime toutes les couches sauf photographies aériennes. sélectionne ensuite la couche *Corinne LC2006* dans la *partie OCCUPATION DES TERRES*. Règle l'échelle à 1/64 000 et réalise les opérations suivantes :
  - Mets en couleur les espaces naturels sur le schéma en respectant les couleurs utilisées dans la légende du croquis. ATTENTION, Les dunes et les espaces boisés occupent le même espace, tu dois donc mêler les deux figurés utilisés sur ton croquis.
  - Complète ensuite la légende du schéma.
- c) Localisation des espaces bâtis et des voies de communications principales.
  - Conserve la couche Corinne LC2006, colorie les espaces cultivés sur le schéma
  - Sélectionne ensuite la couche *Carte IGN* dans la partie *CARTES*, règle l'opacité, localise sur la carte et représente avec des points rouges Fort Mahon, Le Royon et Quend Plage.
  - Trace ensuite les voies de communication principales sur ton schéma en utilisant une ligne noire. Utilise la légende pour savoir quelles sont les routes principales. (icône 1)
  - N'oublie pas de compléter la légende du schéma
- d) Localisation et représentation des infrastructures touristiques.
  - Sélectionne ensuite la couche Carte Littorale.
  - Règle l'échelle à 1/16 000.
  - Sur le schéma, localise l'éco-village de Belle Dune avec un losange.
  - Utilise ensuite la première lettre des aménagements suivants pour les localiser sur le schéma : Char à Voile (CV), Golf (G), Acrobranche (Ac), Aquaclub (Aq),
  - N'oublie pas de compléter la légende et de donner un titre au schéma.

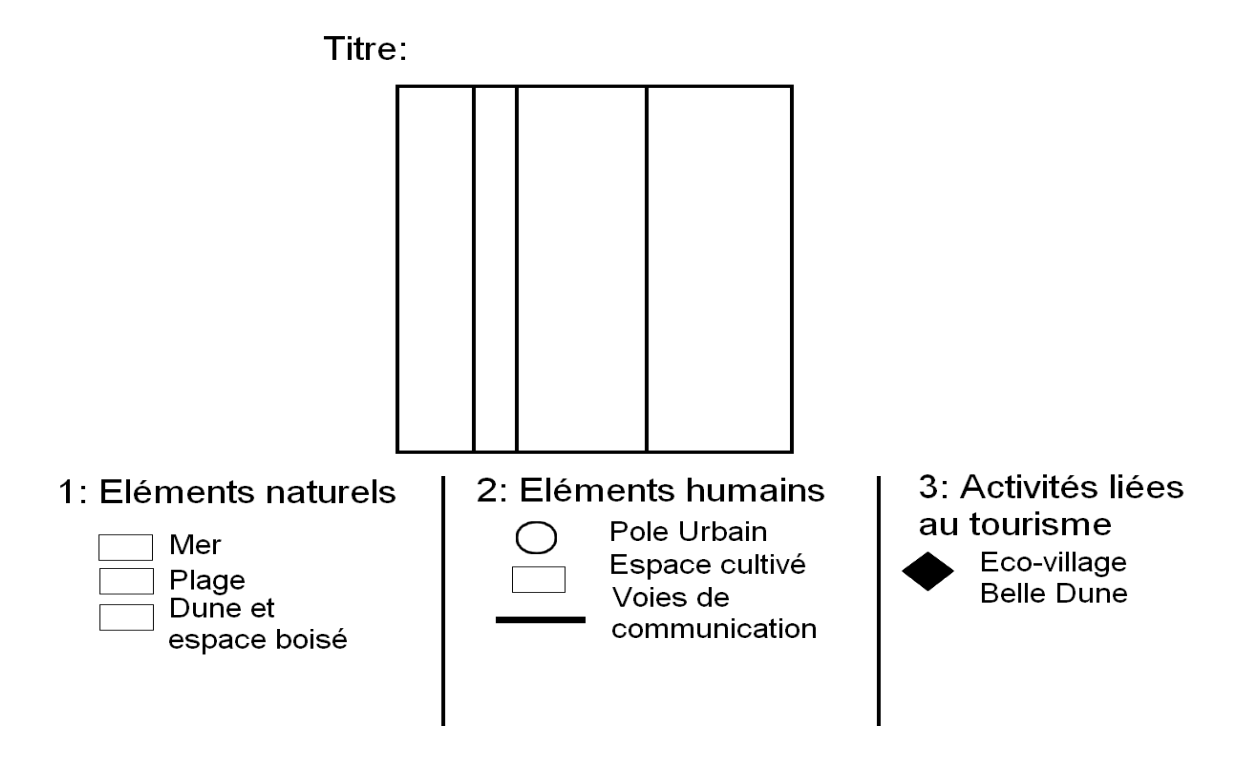